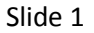

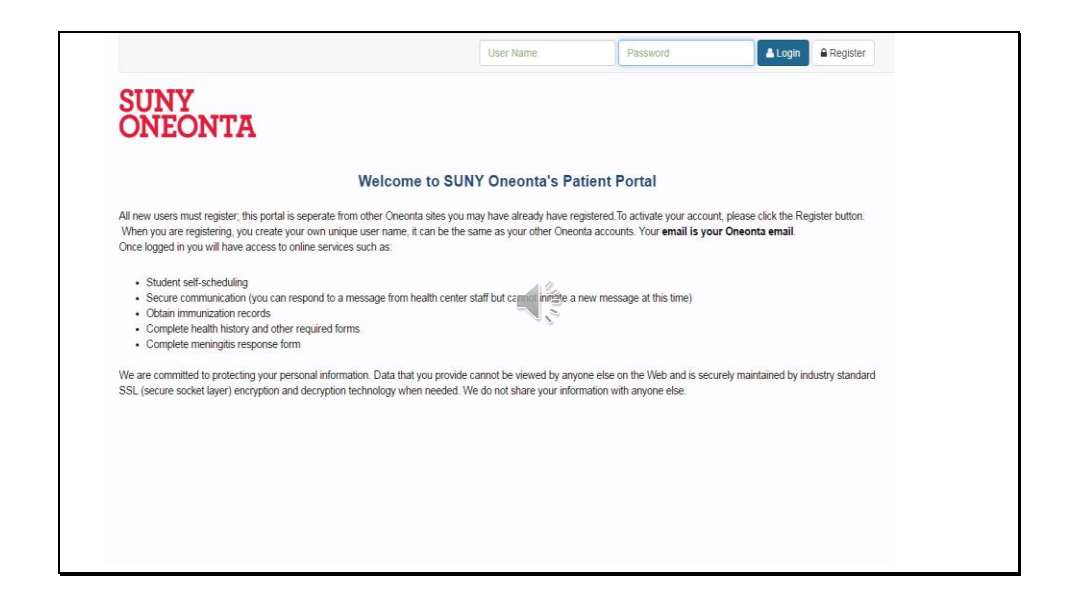

To access the Health Center Portal click on the Health Center Portal link which can be found on your myoneonta or the Health Center home page.

Once you click the link this page will display.

Please click on Register at the top right of the screen.

| SI | id | le | 2 |
|----|----|----|---|
|----|----|----|---|

| In order to use this site, you had to c<br>you to use your first and last name a<br>your Oneonta email. | reate a user name and password for this<br>s it is reflected on your school registration | account by registering. The registration process require<br>records at SUNY Oneonta. It also requires you to use |
|----------------------------------------------------------------------------------------------------|------------------------------------------------------------------------------------------|----------------------------------------------------------------------------------------------------|
| Please verify your registration record<br>this process.                                                 | Is before proceeding if you are unsure of I                                              | now you are registered or if you are having difficulty with                                                      |
| Register                                                                                                |                                                                                          |                                                                                                    |
| User Name                                                                                               |                                                                                          | Already Registered?                                                                                              |
| User Name                                                                                               | 12                                                                                       | 🚢 Login                                                                                                    |
| Email                                                                                                   |                                                                                          |                                                                                                    |
| Email                                                                                                   |                                                                                          |                                                                                                    |
| First Name                                                                                              |                                                                                          |                                                                                                    |
| First Name                                                                                              |                                                                                          |                                                                                                    |
| Last Name                                                                                               |                                                                                          |                                                                                                    |
| Last Name                                                                                               |                                                                                          |                                                                                                    |
| Birth Date                                                                                              |                                                                                          |                                                                                                    |
| server feld for a se                                                                                    |                                                                                          | m                                                                                                    |

Your user name is anything you would like it to be.

The email address must be the email that was assigned to you by SUNY Oneonta. If you do not know your Oneonta email information or have not set up that account, please contact the information technology help desk at 607-436-4567.

You need to use your first and last name as it is reflected on your school registration.

When you click submit a pop up will display, stating an email has been sent to your Oneonta email with directions to set up your password and complete registration.

You will need to access your Oneonta email-open the email to complete your password setup. You can use any password you choose.

| Slide | 3 |
|-------|---|
|-------|---|

| In order to use this site, you had to create a u<br>you to use your first and last name as it is ref | user name and password for this account by registering. The registration process requires<br>flected on your school registration records at SUNY Oneonta. It also requires you to use |
|----------------------------------------------------------------------------------------------------|----------------------------------------------------------------------------------------------------|
| your Oneonta email.                                                                                  |                                                                                                    |
| Please verify your registration records before                                                       | proceeding if you are unsure of how you are registered or if you are having difficulty with                                                                                           |
| this process.                                                                                        | · · · · · · · · · · · · · · · · · · ·                                                                                                    |
|                                                                                                    |                                                                                                    |
|                                                                                                    |                                                                                                    |
| Login                                                                                                |                                                                                                    |
| Login<br>User Name                                                                                   | Not Registered?                                                                                                    |
| Login<br>User Name<br>User Name                                                                      | Not Registered?                                                                                                    |
| Login<br>User Name<br>User Name<br>Password                                                          | Not Registered?  Sign Up  Forgot Password?                                                                                                    |

This is the log in page. You will type in your user name and password that you just created.

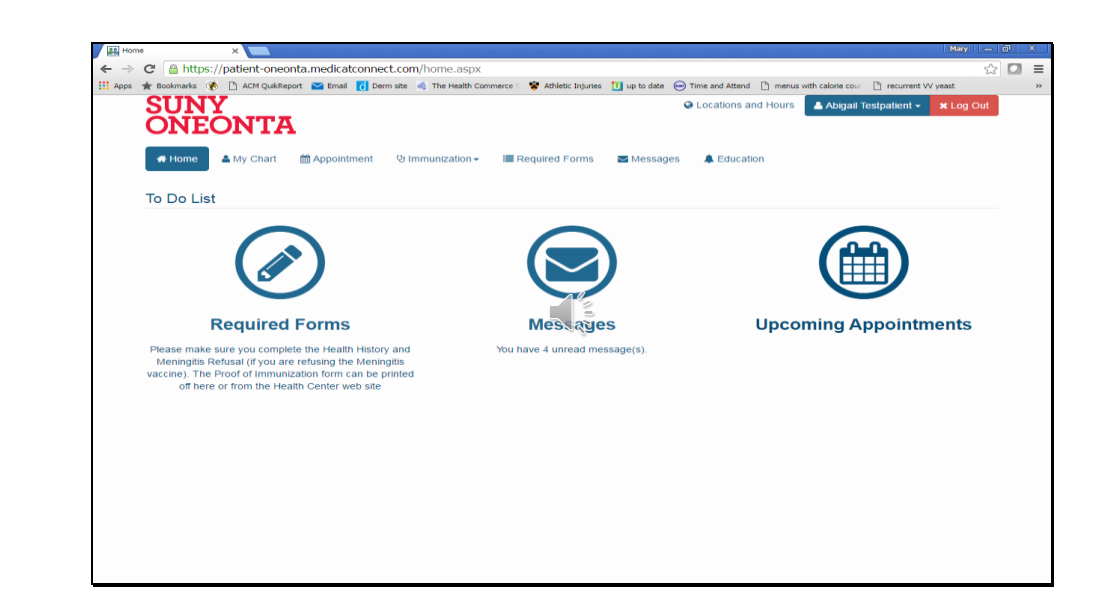

Once logged in, you will brought to the Student Health Center Portal home page. Here you can make an on-line appointment, access messages from Health Center staff, print your immunization records, access educational material and complete forms including the health history and the meningitis declination if you are declining the meningitis immunization.

Slide 5

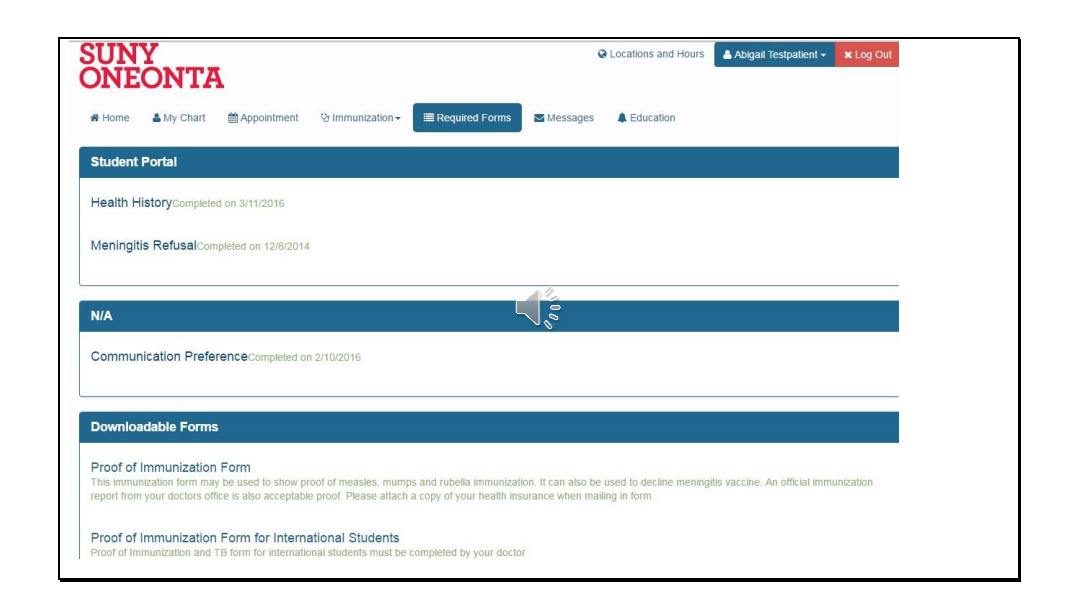

Click on the top Tab called "required forms". You will be brought to this page-click on Health History. Complete and hit the submit button.